## UTILISATION D'OPENOFFICE CALC (version 3)

| Ouvrir un fichier                                                                                                    | Construire un deuxième axe (Y)                                                                                                    |
|----------------------------------------------------------------------------------------------------|----------------------------------------------------------------------------------------------------|
| → 🖻 ou Fichier/Ouvrir et rechercher le fichier de données. Chaque fichier est                                                                                                    | - Double-cliquer sur la courbe à laquelle vous voulez attribuer un axe différent                                                                                                    |
| constitué de « feuilles » dont les noms se trouvent dans les onglets du bas de la                                                                                                    | Série de données                                                                                                    |
| feuille active et qui peuvent être ouvertes par un simple clic                                                                                                    | Ontions                                                                                                    |
| Construire et remplir un tableau de mesures                                                                                                    | Gorder w Axe Y secondaire w Gorder Gorder w Gorder w Gor |
| - Inscrire les valeurs de la variable X dans la colonne de gauche                                                                                                    | (mise à l'échelle de la courbe sélectionnée indépendamment des autres)                                                                                                    |
| - Utiliser ensuite autant de colonnes que de paramètres Y mesurés                                                                                                    | Légender le graphique                                                                                                    |
| A B C                                                                                                    | - └→ insertion                                                                                                    |
| 1 X Y1 Y2                                                                                                    | <u>F</u> ichier É <u>d</u> ition <u>A</u> ffichage <u>I</u> nsertion                                                                                                    |
|                                                                                                    | ⊢Titre                                                                                                    |
| Déclicer des selevie                                                                                                    | Cocher Titre principal Renseigner les lignes blanches                                                                                                    |
| Realiser des calculs                                                                                                    | Axe X si cela n'a pas été fait au moment de la                                                                                                    |
| - Selectionner la cellule destinée à recevoir le resultat                                                                                                    | Axe Y construction                                                                                                    |
| - → Insertion/Fonction, puis choisir une fonction                                                                                                    | Sous-titre pour titrer l'axe Y secondaire                                                                                                    |
| Suivant et indiquer les cellules utilisées pour le calcul en les selectionnant à                                                                                                    | Supprimer une courbe                                                                                                    |
| Ex $=$ SOMME(P2)P12) do P2 do P12 ou =SOMME(P4)C5) do P4 + C5 = $\Box OK$                                                                                                    | - Sélectionner la colonne des données correspondant à la courbe que l'on souhaite                                                                                                    |
| EX. $-30$ MiMe(B2.B12) de B2 d B12 du $-30$ MiMe(B4,C3) de B4 $+$ C3 $\rightarrow$ OR                                                                                                    | supprimer                                                                                                    |
| sélectionnée $\rightarrow$ la cellule A1 nour afficher sa valeur, taper le signe - cliquer sur                                                                                                    | - Taper sur la touche Suppr du clavier                                                                                                    |
| la cellule $\Delta 4$ nuis taner sur la touche <b>"entrée</b> " nour afficher le résultat de $\Delta 1_{-}\Delta 4$                                                                                                    | Supprimer du contenu outrain o subjecte la pre-                                                                                                    |
| I tilliser les signes $+ \alpha u * \alpha u / nour les autres opérations$                                                                                                    | Gocher « Supprimer tout » GOC                                                                                                    |
| Construire un graphique du type y = f(x)                                                                                                    | Annular une suppression : La Edition (Annular                                                                                                    |
| ha 1 <sup>ere</sup> collula do solorar da la colorar a Vice do con intituí pour foiro                                                                                                    |                                                                                                    |
|                                                                                                    |                                                                                                    |
| $2 \rightarrow 1a$ 1 cellule des valeurs de la colornie $\times$ (ou de son initiale pour faire la poparaître le nom des courbes dans le cadre « L'égende » du diagramme) et                                                                                                    | Modifier les titres                                                                                                    |
| apparaître le nom des courbes dans le cadre « Légende » du diagramme) et<br>étendre la sélection à l'ensemble du tableau avec la souris ou au clavier en                                                                                                    | Modifier les titres                                                                                                    |
| apparaître le nom des courbes dans le cadre « Légende » du diagramme) et<br>étendre la sélection à l'ensemble du tableau avec la souris ou au clavier en<br>utilisant les touches du curseur en maintenant la touche shift (î) enfoncée                                                                                                    | Modifier les titres<br>- Double-cliquer sur le diagramme pour le sélectionner intégralement<br>(sa bordure apparaît sous la forme d'un trait gris)                                                                                                    |
| apparaître le nom des courbes dans le cadre « Légende » du diagramme) et<br>étendre la sélection à l'ensemble du tableau avec la souris ou au clavier en<br>utilisant les touches du curseur en maintenant la touche shift (î) enfoncée<br>OpenOffice mettra automatiquement en X les données de la première colonne de                                                                                                    | Modifier les titres         - Double-cliquer sur le diagramme pour le sélectionner intégralement<br>(sa bordure apparaît sous la forme d'un trait gris)         - → le titre à modifier                                                                                                    |
| <ul> <li>apparaître le nom des courbes dans le cadre « Légende » du diagramme) et<br/>étendre la sélection à l'ensemble du tableau avec la souris ou au clavier en<br/>utilisant les touches du curseur en maintenant la touche shift (î) enfoncée</li> <li>OpenOffice mettra automatiquement en X les données de la première colonne de<br/>gauche et en Y celles des différentes colonnes de droite</li> </ul>                                                                                                    | Modifier les titres         - Double-cliquer sur le diagramme pour le sélectionner intégralement<br>(sa bordure apparaît sous la forme d'un trait gris)         - ↦ le titre à modifier<br>Clic droit ↦Propriété de l'objet                                                                                                    |
| <ul> <li>apparaître le nom des courbes dans le cadre « Légende » du diagramme) et<br/>étendre la sélection à l'ensemble du tableau avec la souris ou au clavier en<br/>utilisant les touches du curseur en maintenant la touche shift (î) enfoncée</li> <li>OpenOffice mettra automatiquement en X les données de la première colonne de<br/>gauche et en Y celles des différentes colonnes de droite</li> <li>- ➡ insertion</li> </ul>                                                                                                    | Modifier les titres         - Double-cliquer sur le diagramme pour le sélectionner intégralement<br>(sa bordure apparaît sous la forme d'un trait gris)         - ↦ le titre à modifier<br>Clic droit ↦Propriété de l'objet<br>(réaliser les modifications comme l'alignement)                                                                                                    |
| apparaître le nom des courbes dans le cadre « Légende » du diagramme) et<br>étendre la sélection à l'ensemble du tableau avec la souris ou au clavier en<br>utilisant les touches du curseur en maintenant la touche shift (î) enfoncée<br>OpenOffice mettra automatiquement en X les données de la première colonne de<br>gauche et en Y celles des différentes colonnes de droite<br>- ➡ insertion<br>Fichier Édition Affichage Insertion                                                                                                    | Modifier les titres         - Double-cliquer sur le diagramme pour le sélectionner intégralement<br>(sa bordure apparaît sous la forme d'un trait gris)         - ↦ le titre à modifier<br>Clic droit ↦Propriété de l'objet<br>(réaliser les modifications comme l'alignement)<br>(par défaut le titre de l'axe Y principal s'inscrit verticalement) ↦OK                                                                                                    |
| apparaître le nom des valeurs de la colonne X (ou de son initidie pour faire<br>apparaître le nom des courbes dans le cadre « Légende » du diagramme) et<br>étendre la sélection à l'ensemble du tableau avec la souris ou au clavier en<br>utilisant les touches du curseur en maintenant la touche shift (î) enfoncée<br>OpenOffice mettra automatiquement en X les données de la première colonne de<br>gauche et en Y celles des différentes colonnes de droite<br>- ➡ insertion<br><u>Fichier Édition Affichage Insertion</u>                                                                                                    | Modifier les titres         - Double-cliquer sur le diagramme pour le sélectionner intégralement<br>(sa bordure apparaît sous la forme d'un trait gris)         - ↦ le titre à modifier<br>Clic droit ↦Propriété de l'objet<br>(réaliser les modifications comme l'alignement)<br>(par défaut le titre de l'axe Y principal s'inscrit verticalement) ↦OK         - Tous les titres peuvent être déplacés à la souris après les avoir sélectionnés                                                                                                    |
| apparaître le nom des valeurs de la colonne X (ou de son initidie pour laire<br>apparaître le nom des courbes dans le cadre « Légende » du diagramme) et<br>étendre la sélection à l'ensemble du tableau avec la souris ou au clavier en<br>utilisant les touches du curseur en maintenant la touche shift (î) enfoncée<br>OpenOffice mettra automatiquement en X les données de la première colonne de<br>gauche et en Y celles des différentes colonnes de droite<br>- ➡ insertion<br>Eichier Édition Affichage Insertion                                                                                                    | Modifier les titres         - Double-cliquer sur le diagramme pour le sélectionner intégralement<br>(sa bordure apparaît sous la forme d'un trait gris)         - ↦ le titre à modifier<br>Clic droit ↦Propriété de l'objet<br>(réaliser les modifications comme l'alignement)<br>(par défaut le titre de l'axe Y principal s'inscrit verticalement) ↦OK         - Tous les titres peuvent être déplacés à la souris après les avoir sélectionnés<br>Construire une courbe de tendance ou une courbe de regression                                                                                                    |
| apparaître le nom des valeurs de la colonne X (ou de son initidie pour laire<br>apparaître le nom des courbes dans le cadre « Légende » du diagramme) et<br>étendre la sélection à l'ensemble du tableau avec la souris ou au clavier en<br>utilisant les touches du curseur en maintenant la touche shift (î) enfoncée<br>OpenOffice mettra automatiquement en X les données de la première colonne de<br>gauche et en Y celles des différentes colonnes de droite<br>- ➡ insertion<br>Eichier Édition Affichage Insertion<br>➡ Colonne de diagramme<br>➡Assistant de diagramme                                                                                                    | Modifier les titres         - Double-cliquer sur le diagramme pour le sélectionner intégralement<br>(sa bordure apparaît sous la forme d'un trait gris)         - ↦ le titre à modifier<br>Clic droit ↦Propriété de l'objet<br>(réaliser les modifications comme l'alignement)<br>(par défaut le titre de l'axe Y principal s'inscrit verticalement) ↦OK         - Tous les titres peuvent être déplacés à la souris après les avoir sélectionnés         Construire une courbe de tendance ou une courbe de regression         - ↦ la courbe à sélectionner                                                                                                    |
| apparaître le nom des valeurs de la colorine X (ou de son initidie pour faire<br>apparaître le nom des courbes dans le cadre « Légende » du diagramme) et<br>étendre la sélection à l'ensemble du tableau avec la souris ou au clavier en<br>utilisant les touches du curseur en maintenant la touche shift (î) enfoncée<br>OpenOffice mettra automatiquement en X les données de la première colonne de<br>gauche et en Y celles des différentes colonnes de droite<br>- ➡ insertion<br>Eichier Édition Affichage Insertion<br>➡ Diagramme<br>➡ Assistant de diagramme                                                                                                    | Modifier les titres         - Double-cliquer sur le diagramme pour le sélectionner intégralement<br>(sa bordure apparaît sous la forme d'un trait gris)         - → le titre à modifier<br>Clic droit →Propriété de l'objet<br>(réaliser les modifications comme l'alignement)<br>(par défaut le titre de l'axe Y principal s'inscrit verticalement) →OK         - Tous les titres peuvent être déplacés à la souris après les avoir sélectionnés<br>Construire une courbe de tendance ou une courbe de regression         - → la courbe à sélectionner         - → le menu Insertion et sélectionner « Courbe de tendance » ; dans « courbe de                                                                                                    |
| <ul> <li>apparaître le nom des valeurs de la colorine X (ou de son initiale pour faire apparaître le nom des courbes dans le cadre « Légende » du diagramme) et étendre la sélection à l'ensemble du tableau avec la souris ou au clavier en utilisant les touches du curseur en maintenant la touche shift (î) enfoncée OpenOffice mettra automatiquement en X les données de la première colonne de gauche et en Y celles des différentes colonnes de droite</li> <li>→ insertion         <ul> <li>Eichier Édition Affichage Insertion</li> <li>Assistant de diagramme</li> </ul> </li> <li>1. « type de diagramme »</li> </ul>                                                                                                    | Modifier les titres         - Double-cliquer sur le diagramme pour le sélectionner intégralement<br>(sa bordure apparaît sous la forme d'un trait gris)         - → le titre à modifier<br>Clic droit →Propriété de l'objet<br>(réaliser les modifications comme l'alignement)<br>(par défaut le titre de l'axe Y principal s'inscrit verticalement) →OK         - Tous les titres peuvent être déplacés à la souris après les avoir sélectionnés<br>Construire une courbe de tendance ou une courbe de regression         - → la courbe à sélectionner         - → le menu Insertion et sélectionner « Courbe de tendance » ; dans « courbe de<br>tendance » sélectionner le type selon le cas (ex : Linéaire) →OK                                                                                                    |
| <ul> <li>apparaître le nom des valeurs de la colorine X (du de son initiale pour faire apparaître le nom des courbes dans le cadre « Légende » du diagramme) et étendre la sélection à l'ensemble du tableau avec la souris ou au clavier en utilisant les touches du curseur en maintenant la touche shift (î) enfoncée OpenOffice mettra automatiquement en X les données de la première colonne de gauche et en Y celles des différentes colonnes de droite</li> <li>→ insertion         <ul> <li>insertion</li> <li>insertion</li> </ul> </li> </ul> | Modifier les titres         - Double-cliquer sur le diagramme pour le sélectionner intégralement<br>(sa bordure apparaît sous la forme d'un trait gris)         - ↦ le titre à modifier<br>Clic droit ↦Propriété de l'objet<br>(réaliser les modifications comme l'alignement)<br>(par défaut le titre de l'axe Y principal s'inscrit verticalement) ↦OK         - Tous les titres peuvent être déplacés à la souris après les avoir sélectionnés<br>Construire une courbe de tendance ou une courbe de regression         - ↦ la courbe à sélectionner         - ↦ le menu Insertion et sélectionner « Courbe de tendance » ; dans « courbe de<br>tendance » sélectionner le type selon le cas (ex : Linéaire) ↦OK         - Afficher l'équation de la courbe de tendance: cliquer droit sur l'équation - ↦                                                                                                    |
| <ul> <li>apparaître le nom des valeurs de la colonne X (ou de son initiale pour faire apparaître le nom des courbes dans le cadre « Légende » du diagramme) et étendre la sélection à l'ensemble du tableau avec la souris ou au clavier en utilisant les touches du curseur en maintenant la touche shift (î) enfoncée OpenOffice mettra automatiquement en X les données de la première colonne de gauche et en Y celles des différentes colonnes de droite</li> <li>→ insertion         <ul> <li>Fichier Édition Affichage Insertion</li> <li>Assistant de diagramme</li> </ul> </li> <li>1. « type de diagramme »         <ul> <li>Choisir XY (dispersion) et « Points et lignes »</li> <li>Suivant</li> </ul> </li> </ul>                                                                                                    | Modifier les titres         - Double-cliquer sur le diagramme pour le sélectionner intégralement<br>(sa bordure apparaît sous la forme d'un trait gris)         - ↦ le titre à modifier<br>Clic droit ↦Propriété de l'objet<br>(réaliser les modifications comme l'alignement)<br>(par défaut le titre de l'axe Y principal s'inscrit verticalement) ↦OK         - Tous les titres peuvent être déplacés à la souris après les avoir sélectionnés<br>Construire une courbe de tendance ou une courbe de regression         - ↦ la courbe à sélectionner         - ↦ le menu Insertion et sélectionner « Courbe de tendance » ; dans « courbe de<br>tendance » sélectionner le type selon le cas (ex : Linéaire) ↦OK         - Afficher l'équation de la courbe de tendance: cliquer droit sur l'équation - ↦<br>« propriétés de l'objet » ↦ l'onglet « Type » cocher « Afficher l'équation » ↦OK                                                                                                    |
| <ul> <li>apparaître le nom des valeurs de la colorine X (du de son initiale pour faire apparaître le nom des courbes dans le cadre « Légende » du diagramme) et étendre la sélection à l'ensemble du tableau avec la souris ou au clavier en utilisant les touches du curseur en maintenant la touche shift (î) enfoncée OpenOffice mettra automatiquement en X les données de la première colonne de gauche et en Y celles des différentes colonnes de droite</li> <li>→ insertion         <ul> <li>Fichier Édition Affichage Insertion</li> <li>Assistant de diagramme</li> </ul> </li> <li>1. « type de diagramme »         <ul> <li>Choisir XY (dispersion) et « Points et lignes »</li> <li>Suivant</li> <li>2. « Plage de données » :sélectionner la 1° ligne comme étiquette</li> </ul> </li> </ul>                                                                                                    | Modifier les titres         - Double-cliquer sur le diagramme pour le sélectionner intégralement<br>(sa bordure apparaît sous la forme d'un trait gris)         - ↦ le titre à modifier<br>Clic droit ↦Propriété de l'objet<br>(réaliser les modifications comme l'alignement)<br>(par défaut le titre de l'axe Y principal s'inscrit verticalement) ↦OK         - Tous les titres peuvent être déplacés à la souris après les avoir sélectionnés<br>Construire une courbe de tendance ou une courbe de regression         - ↦ la courbe à sélectionner         - ↦ le menu Insertion et sélectionner « Courbe de tendance » ; dans « courbe de<br>tendance » sélectionner le type selon le cas (ex : Linéaire) ↦OK         - Afficher l'équation de la courbe de tendance: cliquer droit sur l'équation - ↦<br>« propriétés de l'objet » ↦ l'onglet « Type » cocher « Afficher l'équation » ↦OK         - Paramétrer l'affichage du nombre de décimales : cliquer droit sur l'équation                                                                                                    |
| <ul> <li>apparaître le nom des valeurs de la colorine X (du de son initiale pour faire apparaître le nom des courbes dans le cadre « Légende » du diagramme) et étendre la sélection à l'ensemble du tableau avec la souris ou au clavier en utilisant les touches du curseur en maintenant la touche shift (î) enfoncée OpenOffice mettra automatiquement en X les données de la première colonne de gauche et en Y celles des différentes colonnes de droite</li> <li>→ insertion         <ul> <li>Fichier Édition Affichage Insertion</li> <li>Assistant de diagramme</li> </ul> </li> <li>1. « type de diagramme »         <ul> <li>Choisir XY (dispersion) et « Points et lignes »</li> <li>Suivant</li> </ul> </li> <li>2. « Plage de données » :sélectionner la 1° ligne comme étiquette Suivant</li> </ul>                                                                                                    | Modifier les titres         - Double-cliquer sur le diagramme pour le sélectionner intégralement<br>(sa bordure apparaît sous la forme d'un trait gris)         - ↦ le titre à modifier<br>Clic droit ↦ Propriété de l'objet<br>(réaliser les modifications comme l'alignement)<br>(par défaut le titre de l'axe Y principal s'inscrit verticalement) ↦ OK         - Tous les titres peuvent être déplacés à la souris après les avoir sélectionnés         Construire une courbe de tendance ou une courbe de regression         - ↦ la courbe à sélectionner         - ↦ le menu Insertion et sélectionner « Courbe de tendance » ; dans « courbe de<br>tendance » sélectionner le type selon le cas (ex : Linéaire) ↦ OK         - Afficher l'équation de la courbe de tendance: cliquer droit sur l'équation - ↦<br>« propriétés de l'objet » ↦ l'onglet « Type » cocher « Afficher l'équation » ↦ OK         - Paramétrer l'affichage du nombre de décimales : cliquer droit sur l'équation         ↦ le menu « Insertion ↦ Etiquette de données » ↦ Afficher la valeur sous forme de                                                                                                    |
| <ul> <li>apparaître le nom des valeurs de la colonne X (ou de son initiale pour faire apparaître le nom des courbes dans le cadre « Légende » du diagramme) et étendre la sélection à l'ensemble du tableau avec la souris ou au clavier en utilisant les touches du curseur en maintenant la touche shift (î) enfoncée OpenOffice mettra automatiquement en X les données de la première colonne de gauche et en Y celles des différentes colonnes de droite - ➡ insertion  Eichier Édition Affichage Insertion  In et « Points et lignes »  Choisir XY (dispersion) et « Points et lignes »  Suivant </li> <li> 2. « Plage de données » :sélectionner la 1° ligne comme étiquette<br/>Suivant 4. « éléments du diagramme » : taper :</li></ul>                                                                                                    | Modifier les titres         - Double-cliquer sur le diagramme pour le sélectionner intégralement<br>(sa bordure apparaît sous la forme d'un trait gris)         - ↦ le titre à modifier<br>Clic droit ↦Propriété de l'objet<br>(réaliser les modifications comme l'alignement)<br>(par défaut le titre de l'axe Y principal s'inscrit verticalement) ↦OK         - Tous les titres peuvent être déplacés à la souris après les avoir sélectionnés<br>Construire une courbe de tendance ou une courbe de regression         - ↦ la courbe à sélectionner         - ↦ le menu Insertion et sélectionner « Courbe de tendance » ; dans « courbe de<br>tendance » sélectionner le type selon le cas (ex : Linéaire) ↦OK         - Afficher l'équation de la courbe de tendance: cliquer droit sur l'équation - ↦<br>« propriétés de l'objet » ↦ l'onglet « Type » cocher « Afficher l'équation » ↦OK         - Paramétrer l'affichage du nombre de décimales : cliquer droit sur l'équation<br>▷ le menu « Insertion ↦ Etiquette de données » ↦ Afficher la valeur sous forme de<br>nombre ↦ « Format_nombre ». Décocher « Format de la source » ; dans options                                                                                                    |
| <ul> <li>apparaître le nom des courbes dans le cadre « Légende » du diagramme) et étendre la sélection à l'ensemble du tableau avec la souris ou au clavier en utilisant les touches du curseur en maintenant la touche shift (û) enfoncée OpenOffice mettra automatiquement en X les données de la première colonne de gauche et en Y celles des différentes colonnes de droite</li> <li>- ➡ insertion <ul> <li>Lichter Édition Affichage Insertion</li> <li>Lichter Édition Affichage Insertion</li> <li>Choisir XY (dispersion) et « Points et lignes »</li> <li>Suivant</li> </ul> </li> <li>2. « Plage de données » :sélectionner la 1° ligne comme étiquette<br/><ul> <li>Suivant</li> <li>4. « éléments du diagramme » : taper :<br/>Titre du diagramme ; titres des axes X et Y</li> </ul> </li> </ul>                                                                                                    | Modifier les titres         - Double-cliquer sur le diagramme pour le sélectionner intégralement<br>(sa bordure apparaît sous la forme d'un trait gris)         - → le titre à modifier<br>Clic droit →Propriété de l'objet<br>(réaliser les modifications comme l'alignement)<br>(par défaut le titre de l'axe Y principal s'inscrit verticalement) →OK         - Tous les titres peuvent être déplacés à la souris après les avoir sélectionnés<br>Construire une courbe de tendance ou une courbe de regression         - → la courbe à sélectionner         - → le menu Insertion et sélectionner « Courbe de tendance » ; dans « courbe de<br>tendance » sélectionner le type selon le cas (ex : Linéaire) →OK         - Afficher l'équation de la courbe de tendance: cliquer droit sur l'équation - →<br>« propriétés de l'objet » → l'onglet « Type » cocher « Afficher l'équation » →OK         - Paramétrer l'affichage du nombre de décimales : cliquer droit sur l'équation<br>→ le menu « Insertion → Etiquette de données » → Afficher la valeur sous forme de<br>nombre → « Format_nombre ». Décocher « Format de la source » ; dans options<br>sélectionner le nombre de décimales voulu.                                                                                                    |
| <ul> <li>apparaître le nom des courbes dans le colonne X (du de son initiale pour laire apparaître le nom des courbes dans le cadre « Légende » du diagramme) et étendre la sélection à l'ensemble du tableau avec la souris ou au clavier en utilisant les touches du curseur en maintenant la touche shift (î) enfoncée OpenOffice mettra automatiquement en X les données de la première colonne de gauche et en Y celles des différentes colonnes de droite</li> <li>- ➡ insertion <ul> <li>Eichier Édition Affichage Insertion</li> <li>Eichier Édition Affichage Insertion</li> <li>Choisir XY (dispersion) et « Points et lignes »</li> <li>Suivant</li> </ul> </li> <li>2. « Plage de données » :sélectionner la 1° ligne comme étiquette LSuivant</li> <li>4. « éléments du diagramme » : taper : Titre du diagramme ; titres des axes X et Y</li> <li>Terminer</li> </ul>                                                                                                    | Modifier les titres         - Double-cliquer sur le diagramme pour le sélectionner intégralement<br>(sa bordure apparaît sous la forme d'un trait gris)         - ↦ le titre à modifier<br>Clic droit ↦ Propriété de l'objet<br>(réaliser les modifications comme l'alignement)<br>(par défaut le titre de l'axe Y principal s'inscrit verticalement) ↦ OK         - Tous les titres peuvent être déplacés à la souris après les avoir sélectionnés<br>Construire une courbe de tendance ou une courbe de regression         - ↦ la courbe à sélectionner         - ↦ le menu Insertion et sélectionner « Courbe de tendance » ; dans « courbe de<br>tendance » sélectionner le type selon le cas (ex : Linéaire) ↦ OK         - Afficher l'équation de la courbe de tendance: cliquer droit sur l'équation - ↦<br>« propriétés de l'objet » ↦ l'onglet « Type » cocher « Afficher l'équation » ↦ OK         - Paramétrer l'affichage du nombre de décimales : cliquer droit sur l'équation<br>↦ le menu « Insertion ↦ Etiquette de données » ↦ Afficher la valeur sous forme de<br>nombre ↦ « Format_nombre ». Décocher « Format de la source » ; dans options<br>sélectionner le nombre de décimales voulu.                                                                                                    |
| <ul> <li>apparaître le nom des valeurs de la colonne X (ou de son initidie pour faire apparaître le nom des courbes dans le cadre « Légende » du diagramme) et étendre la sélection à l'ensemble du tableau avec la souris ou au clavier en utilisant les touches du curseur en maintenant la touche shift (û) enfoncée OpenOffice mettra automatiquement en X les données de la première colonne de gauche et en Y celles des différentes colonnes de droite</li> <li>- ➡ insertion <ul> <li>Eichier Édition Affichage Insertion</li> <li>La Diagramme</li> <li>Assistant de diagramme</li> </ul> </li> <li>1. « type de diagramme » <ul> <li>Choisir XY (dispersion)</li> <li>et « Points et lignes »</li> <li>Suivant</li> </ul> </li> <li>2. « Plage de données » :sélectionner la 1° ligne comme étiquette<br/><ul> <li>Suivant</li> <li>4. « éléments du diagramme » : taper :<br/>Titre du diagramme ; titres des axes X et Y</li> <li>Terminer</li> </ul> </li> </ul>                                                                                                    | Modifier les titres         - Double-cliquer sur le diagramme pour le sélectionner intégralement<br>(sa bordure apparaît sous la forme d'un trait gris)         - 나 le titre à modifier<br>Clic droit ↦ Propriété de l'objet<br>(réaliser les modifications comme l'alignement)<br>(par défaut le titre de l'axe Y principal s'inscrit verticalement) ↦ OK         - Tous les titres peuvent être déplacés à la souris après les avoir sélectionnés<br>Construire une courbe de tendance ou une courbe de regression         - ↦ la courbe à sélectionner         - ↦ le menu Insertion et sélectionner « Courbe de tendance » ; dans « courbe de<br>tendance » sélectionner le type selon le cas (ex : Linéaire) ↦ OK         - Afficher l'équation de la courbe de tendance: cliquer droit sur l'équation - ↦<br>« propriétés de l'objet » ↦ l'onglet « Type » cocher « Afficher l'équation » ↦ OK         - Paramétrer l'affichage du nombre de décimales : cliquer droit sur l'équation<br>↦ le menu « Insertion ↦ Etiquette de données » ↦ Afficher la valeur sous forme de<br>nombre ↦ « Format_nombre ». Décocher « Format de la source » ; dans options<br>sélectionner le nombre de décimales voulu.         Imprimer le graphique         - Sélectionner toutes les colonnes de données                                                                                                    |
| <ul> <li>apparaître le nom des valeurs de la colonne x (ou de son mutue pour raite apparaître le nom des courbes dans le cadre « Légende » du diagramme) et étendre la sélection à l'ensemble du tableau avec la souris ou au clavier en utilisant les touches du curseur en maintenant la touche shift (î) enfoncée OpenOffice mettra automatiquement en X les données de la première colonne de gauche et en Y celles des différentes colonnes de droite</li> <li>→ insertion <ul> <li>Édition Affichage Insertion</li> <li>Édition Affichage Insertion</li> <li>Choisir XY (dispersion) et « Points et lignes »</li> <li>Suivant</li> </ul> </li> <li>2. « Plage de données » :sélectionner la 1° ligne comme étiquette<br/><ul> <li>Suivant</li> <li>4. « éléments du diagramme » : taper :<br/>Titre du diagramme ; titres des axes X et Y</li> <li>Terminer</li> </ul> </li> </ul>                                                                                                    | Modifier les titres         - Double-cliquer sur le diagramme pour le sélectionner intégralement<br>(sa bordure apparaît sous la forme d'un trait gris)         - 나 le titre à modifier<br>Clic droit └→Propriété de l'objet<br>(réaliser les modifications comme l'alignement)<br>(par défaut le titre de l'axe Y principal s'inscrit verticalement) └→OK         - Tous les titres peuvent être déplacés à la souris après les avoir sélectionnés<br>Construire une courbe de tendance ou une courbe de regression         - └→ la courbe à sélectionner         - ᅛ le menu Insertion et sélectionner « Courbe de tendance » ; dans « courbe de<br>tendance » sélectionner le type selon le cas (ex : Linéaire) └→OK         - Afficher l'équation de la courbe de tendance: cliquer droit sur l'équation - ᅛ<br>« propriétés de l'objet » ᅛ l'onglet « Type » cocher « Afficher l'équation » ᅛOK         - Paramétrer l'affichage du nombre de décimales : cliquer droit sur l'équation<br>ᅛ le menu « Insertion ↦ Etiquette de données » ᅛ Afficher la valeur sous forme de<br>nombre ᅛ « Format_nombre ». Décocher « Format de la source » ; dans options<br>sélectionner le nombre de décimales voulu.         Imprimer le graphique         - Sélectionner toutes les colonnes de données         - ᅛ Fichier/Aperçu                                                                                                    |